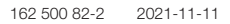

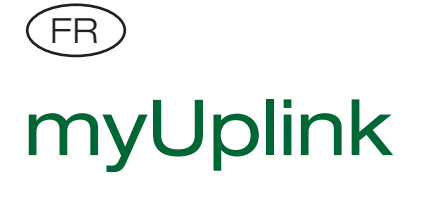

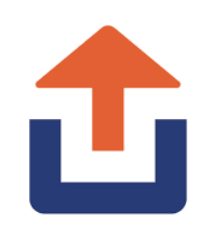

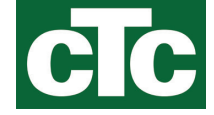

Ces instructions décrivent le dispositif de connexion de l'application myUplink au système de chauffage, et les paramètres à régler sur l'écran d'affichage pour connecter cette application. Vous pouvez également contrôler et surveiller le système à partir du site Web https://myuplink.com.

Pour une description des autres paramètres du menu, consultez les Consignes d'installation et de maintenance du produit principal.

Le consignes s'appliquent aux modèles CTC GSi 608/612/616, CTC EcoHeat 400 (à partir du numéro de série: 731020391468), CTC EcoZenith i255/i360, CTC EcoVent i360F, CTC EcoLogic L/M, CTC EcoZenith i555, CTC EcoPart i608/i612/i616 et CTC EcoPart i425/i435 (à partir du numéro de série 730120390473).

Grâce à l'appli myUplink, vous pouvez facilement contrôler et modifier les paramètres de votre pompe à chaleur et de votre système de chauffage depuis votre téléphone portable. Vous pouvez modifier la température intérieure, les paramètres d'eau chaude ou activer à distance le mode vacances avec myUplink. L'application affiche des graphiques simples qui vous permettent de suivre les températures et les performances de la pompe à chaleur. myUplink reçoit également des notifications push lorsque l'alarme de la pompe à chaleur se déclenche. Pour commencer, téléchargez l'application, créez un compte et précisez le type d'installation.

## Installation du câble Ethernet

Sur l'écran, le câble réseau doit être connecté au port de communication (2.) Voir les « Consignes d'installation et de maintenance » du produit principal.

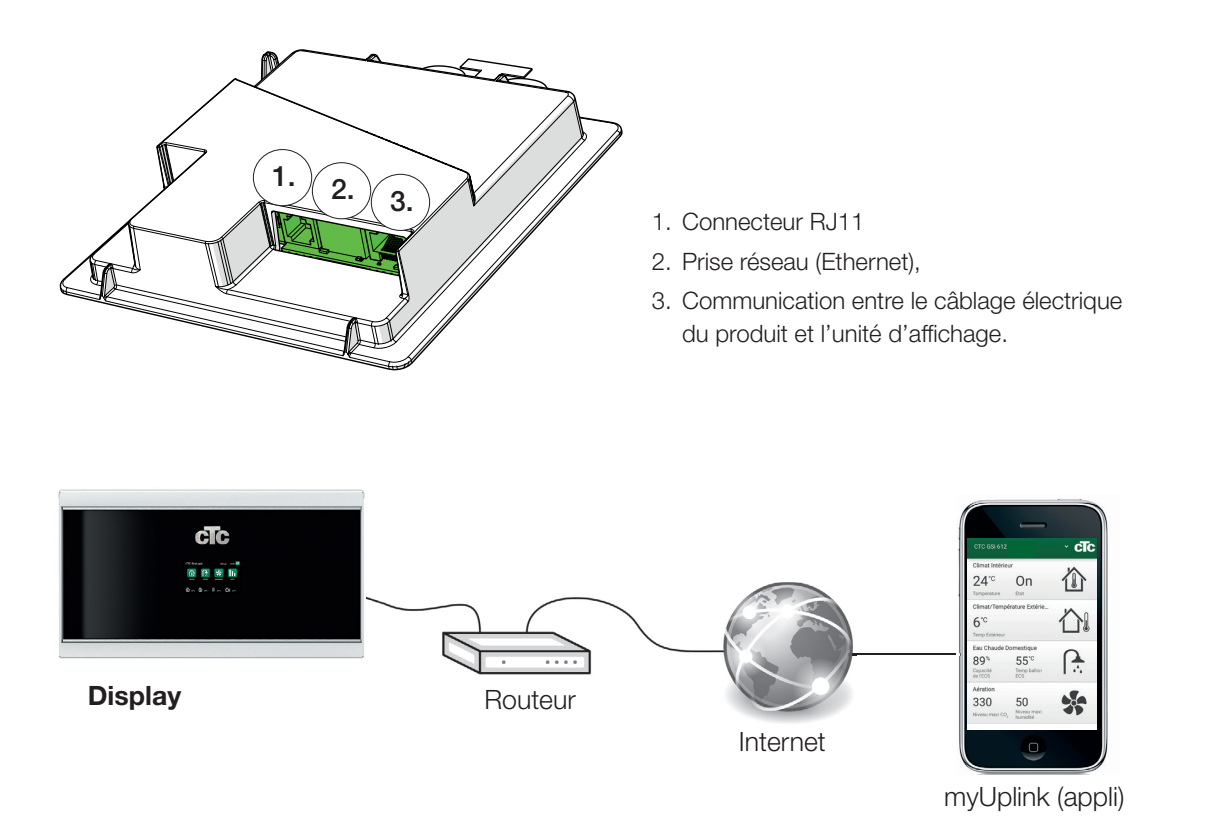

# Display

Commencez par définir myUplink dans le menu d'affichage « Installateur / Définir / Communication / myUplnik ».

#### **myUplink** Non (Oui/Non) Sélectionnez « Oui » pour pouvoir vous connecter au produit principal via l'application myUplink.

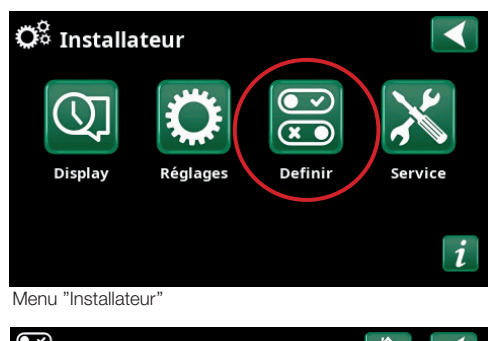

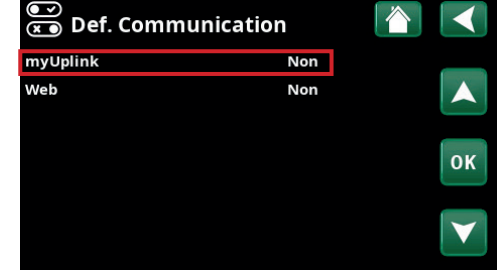

Menu "Installateur / Definir / Communication'

Le menu « Installateur / Réglages / Communication / myUplink » affiche des lignes grisées, jusqu'à ce que l'affichage soit connecté à myUplink.

Lorsque la connexion est établie, la ligne supérieure « Obtenir un jeton » s'allume.

Lorsque le délai a expiré, la chaîne de connexion disparaît de l'affichage et vous pouvez demander une nouvelle chaîne en appuyant sur « Obtenir le jeton » dans l'affichage.

Connectez le système à l'application myUplink en scannant le code QR dans le menu d'affichage ou saisissez les informations de connexion manuellement. Voir la section "Ajouter un système" à la page suivante.

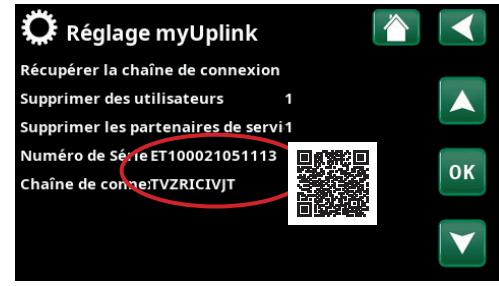

Menu "Installateur / Réglages / Communication / myUplink"

# myUplink-App

## Compte d'utilisateur

Pour connecter votre produit de contrôle au serveur, vous devez d'abord télécharger l'application myUplink depuis l'App Store ou Google Play. Pour commencer, créez un compte d'utilisateur dans l'application.

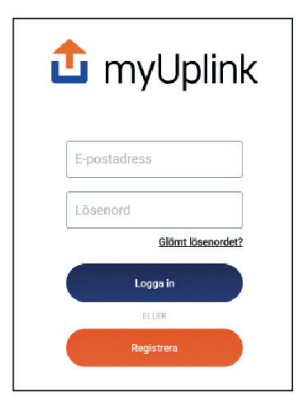

## Ajouter un système

Connectez votre système à votre compte en cliquant sur la flèche vers le bas à côté du logo dans le coin supérieur droit de l'application myUplink. Sélectionnez ensuite « Ajouter un système » \*.

#### Scannez le code QR

Sélectionnez "Scannez le code QR" puis scannez le code QR à l'écran (Installateur / Réglages / Communication / myUplink). Vérifiez les données générées et appuyez sur « Ajouter ».

#### Entrer manuellement

Si le code QR est manquant ou si le code QR ne peut pas être lu ; appuyez d'abord sur "Entrer manuellement" puis sur "Entrér les details de la connexion".

- Entrez le numéro de série et la chaîne de connexion et appuyez sur "Continuer".
- Entrez le nom de l'installation (par exemple, l'adresse de la propriété).
- Entrez le code postal où se trouve l'installation.
- Sélectionnez le pays où se trouve l'installation.

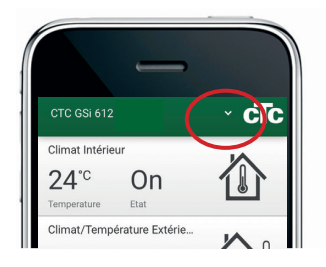

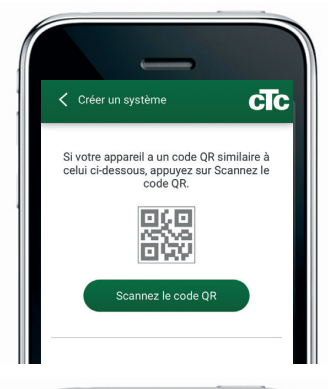

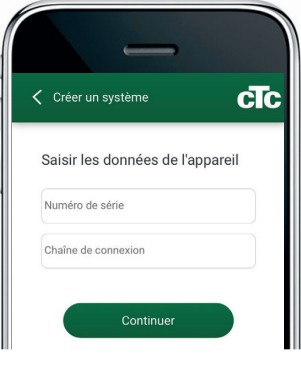

## Ajouter un utilisateur

Tout d'abord, l'utilisateur doit télécharger l'application et créer un compte avant de pouvoir être ajouté dans l'appli.

Plusieurs utilisateurs peuvent être connectés à une même installation. En tant qu'administrateur, vous pouvez ajouter des utilisateurs à votre installation qui auront accès au suivi de votre installation. Seuls des comptes existants peuvent être ajoutés. Ces comptes sont ensuite catégorisés selon leurs autorisations, à savoir « Suivi » ou « Contrôle ». \*Afin d'établir une nouvelle connexion, les utilisateurs précédents doivent être supprimés.

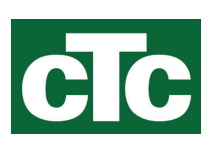